Αναλυτικά η διαδρομή που πρέπει να ακολουθήσουν οι ενδιαφερόμενοι για την έκδοση της ηλεκτρονικής <u>υπεύθυνης δήλωσης</u> μέσω του **gov.gr** 

- 1. Πληκτρολογώ gov.gr και enter
- 2. Βρείτε την δημόσια υπηρεσία που θέλετε και enter
- 3. Επίκαιρες αναζητήσεις, επιλέγω υπεύθυνη δήλωση και εξουσιοδότηση και enter
- 4. Ψηφιακά έγγραφα gov.gr, επιλέγω έκδοση υπεύθυνης δήλωσης και enter
- Είσοδος στην υπηρεσία , τι είδος έγγραφο θέλετε να εκδώσετε , επιλέγω υπεύθυνη δήλωση , επιλογή και enter
- Απαιτείται ταυτοποίηση, σύνδεση, επιλέγει να μπει ή με κωδ. Taxisnet ή μέσω τράπεζας
  εάν έχουν ηλεκτρονικούς κωδικούς πρόσβασης, τους πληκτρολογεί και είσοδος.
- 7. Συναίνεση επιβεβαίωσης προσωπικών στοιχείων, επιβεβαίωση, πληκτρολογεί τον 6ψήφιο κωδικό που θα έρθει στο κινητό του και στη συνέχεια προχωρά στην συμπλήρωση της υπεύθυνης δήλωσης, με αποδέκτη τη Δ/νσή μας, ενώ στο ελεύθερο κείμενό της να αναγράφεται ότι: « υποβάλλω την αίτηση παραίτησης μου από την υπηρεσία, <u>λόγω</u> συνταξιοδότησης, με τη λήξη του τρέχοντος σχολικού έτους 31-08-2023 ».

( στα στοιχεία δηλούντος να συμπληρωθεί οπωσδήποτε το προσωπικό e- mail για να σταλεί η υπεύθυνη δήλωση όταν εκδοθεί )

8. Όταν ολοκληρωθεί η έκδοση της ηλεκτρονικής αίτησης παραίτησης με τη μορφή υπεύθυνης δήλωσης, ο εκπαιδευτικός πρέπει να την αποστείλει από το e- mail του στο e-mail της Διεύθυνσής μας ( mail@dide.ait.sch.gr), θα σας σταλεί ηλεκτρονική επιβεβαίωση για τη λήψη της.